# <u>NDS™ Adaptor Plus (#0907) 說明書</u>

### 1. 功能

- 1.1 備份 NDS™遊戲卡內的遊戲記錄檔至電腦.
- 1.2 支援遊戲 Pokemon<sup>™</sup> Heart Gold and Soul Silver.
- 1.3 用家可自行修改遊戲記錄.
- 1.4 設有 firmware 更新功能,以對應新遊戲.

# 2. 安裝步驟

- 2.1 將 NDS<sup>™</sup> Adaptor Plus 連接至電腦的 USB 接口. (見下圖 1)
- 2.2 第一次使用本產品時,請先安裝驅動程式.
  (見以下的詳細說明"3. 安裝驅動程式"步驟 #3.1 #3.6)
- 2.3 執行包裝內附送的 NDS™ Adaptor Plus 程式. (見下圖 2)
- 2.4 將 NDS™ 遊戲卡插入 NDS™ Adaptor Plus, 這時程式會確認到遊戲卡並顯示 USB 圖示 ← 及 eeprom volume. (見下圖 3) eeprom volume 不一定是 64k, 不同的卡, 容量可能不同.
- 2.5 用家可透過程式上傳或下載遊戲記錄檔. (見以下的詳細說明"4. 傳輸遊戲記錄檔")

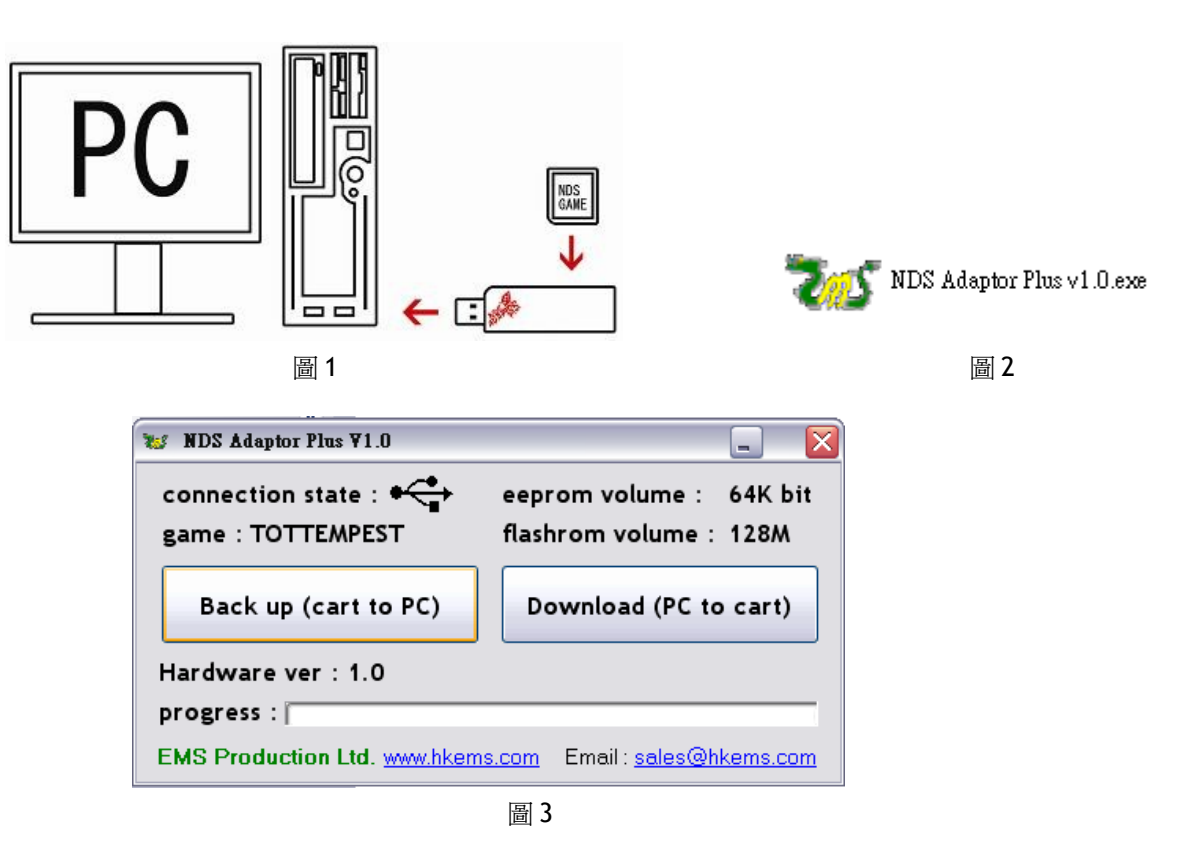

## 3. 安裝驅動程式

\*\*此驅動程式支援 32bit windows. \*\*

#### 步驟 #3.1

把包裝內附送的 NDS™ Adaptor Plus 程式及其他所有檔案複制到電腦, 並記下路徑.

#### 步驟 #3.2

第一次連接 NDS™ Adaptor Plus 至電腦時, 電腦會顯示"找到新硬體".

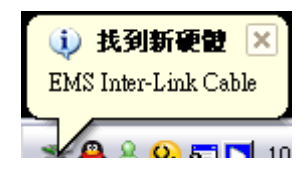

#### 步驟 #3.3

"找到新硬體"出現後,便會彈出"尋找新增硬體精靈".電腦會問"您要精靈執行什麼工作?", 請選擇"從清單或特定位置安裝(進階)".

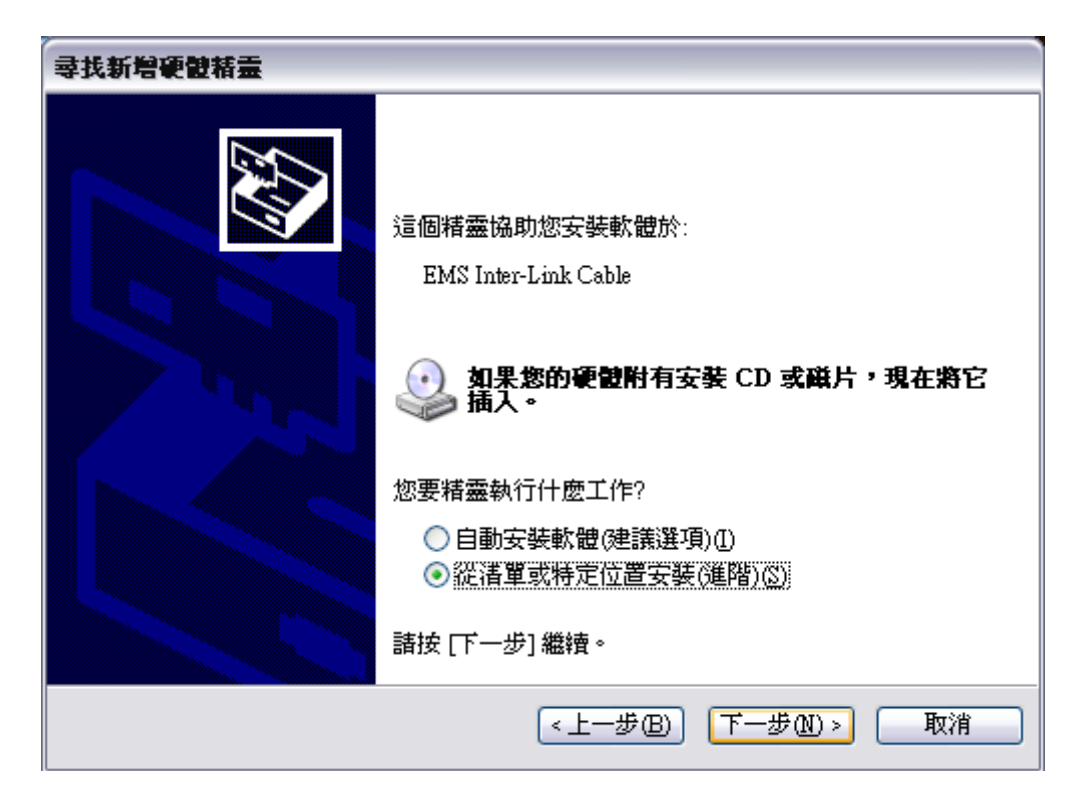

#### 步驟 #3.4

選擇"在這些位置中搜尋最好的驅動程式"及"搜尋時包括這個位置",然後輸入步驟 #3.1 的路徑.

| <b>尋找新増硬體精靈</b>                                       |
|-------------------------------------------------------|
| 諸選擇您的搜尋和安裝選項。                                         |
| ⊙ 在這些位置中搜尋最好的驅動程式(2)                                  |
| 使用下列核取方塊來限制或擴充包括本機路徑和可卸除式媒體的預設搜尋,將安<br>裝找到的最佳驅動程式。    |
| ─ 搜尋可卸除式媒體 (軟碟, CD-ROM)(M)                            |
| ☑ 搜尋時包括這個位置(0):                                       |
| C:\Documents and Settings\paraziteking\桌面 🛛 瀏覽(R)     |
| ○ 不要搜尋,我將選擇要安裝的驅動程式(D)                                |
| 選擇這個選項來從港單中選取裝置驅動程式。 Windows 不保證您所選取的驅動程<br>式最符合您的硬體。 |
|                                                       |
|                                                       |
| <上一步(B) 下一步(A) > 取消                                   |

#### 步驟 #3.5

選"下一步"後,"硬體安裝" 視窗便會出現, 請按"繼續安裝".

| 硬體安裝 |                                                                                                    |
|------|----------------------------------------------------------------------------------------------------|
|      | 您正要為這個硬體安裝的軟體:<br>EMS Inter-Link Cable<br>尚未通過 Windows 標誌測試以確認它與 Windows XP 的相容<br>性。(告訴我這項測試的重要性。)<br><b>整積安裝這個軟體會在現在或將來,使您的系統操作不<br/>程定或受損。Microsoft 強烈建議您立即停止這項安<br/>裝,並連絡硬體廠商素取已通過 Windows 標誌測試的<br/>軟體。</b> |
|      | 繼續安裝(C) 停止安裝(S)                                                                                                    |

#### 步驟 #3.6

一般來說, Windows Xp 會自動繼續安裝驅動程式. 否則, "必需的檔案" 視窗便會出現並要求 "EM3Link.inf".

輸入步驟 #3.1 的路徑, 再按"確定", 驅動程式便會完成安裝. 用家可以在"裝置管理員"內找到"EMS Inter link cable". 之後, 請緊記重新啓動電腦.

| 必需的檔    | <b>案</b>                                      | X     |
|---------|-----------------------------------------------|-------|
| <b></b> | 需要 (不明) 的檔案 EM3Link.inf'。                     | 確定    |
|         | 輸入檔案所在的路徑,然後按一下 [確定]。                         | 取消    |
|         |                                               |       |
|         | 檔案複製來源(C):                                    |       |
|         | C:\Documents and Settings\paraziteking\桌面 🛛 🗸 | 瀏覽(B) |

# 4. 傳輸遊戲記錄檔

NDS<sup>™</sup> Adaptor Plus 程式在步驟 #3.1 的路徑內. 以下是 NDS<sup>™</sup> Adaptor Plus 程式界面. 連接 NDS<sup>™</sup> Adaptor Plus 至電腦後, 程式會 顯示 USB 圖示 ◆ ( 遊戲名稱/eeprom volume/ flashrom volume. (見下圖 4) eeprom volume 不一定是 64k, 不同的卡, 容量 可能不同. 用家可透過程式上傳或下載遊戲記錄檔.

| 💕 NDS Adaptor Plus ¥1.0     |                                                 |
|-----------------------------|-------------------------------------------------|
| connection state : •        | eeprom volume: 64K bit<br>flashrom volume: 128M |
| Back up (cart to PC)        | Download (PC to cart)                           |
| Hardware ver : 1.0          |                                                 |
| EMS Production Ltd. www.hke | ms.com Email : sales@hkems.com                  |

圖 4

#### 上傳遊戲記錄檔至電腦

點選"Back up (cart to PC)", "另存新檔" 視窗便會彈出(見下圖 5) 選擇好路徑並輸入檔案名,按下"儲存",便可把遊戲記錄檔上傳至電腦.

#### 下載遊戲記錄檔至遊戲卡

點選"Download (PC to cart)", "開啓" 視窗便會彈出(見下圖 6) 選擇檔案,按下"開啓",便可把遊戲記錄檔下載至遊戲卡.

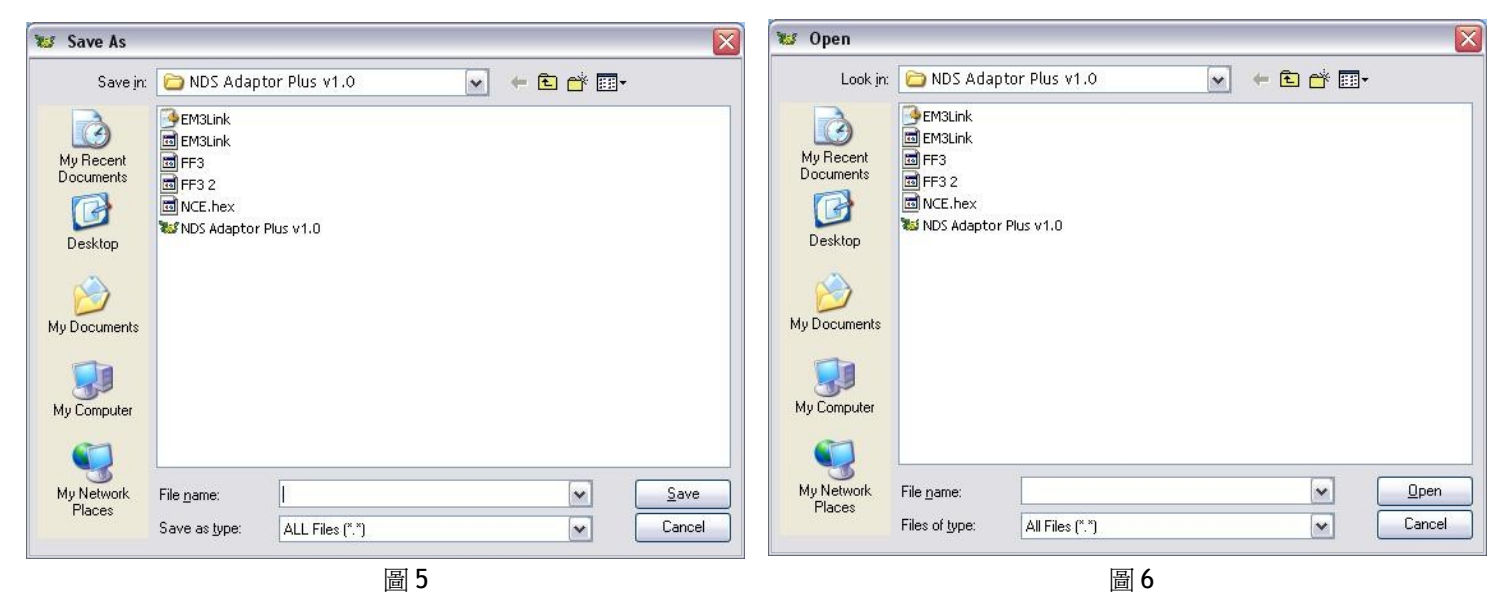

如有任何疑問,請與我們聯絡: sales@hkems.com